## Metod 2. Anslut direkt i webbläsaren

1. Starta din dator 15 minuter före kl. 11.00.

## 2. Klicka på denna länk

https://us02web.zoom.us/j/83030253629?pwd=eXhXd1hzYStJcWdqMXhHak9jcy9kQT09#success Eller kopiera länken och klistra in den i din webbläsare

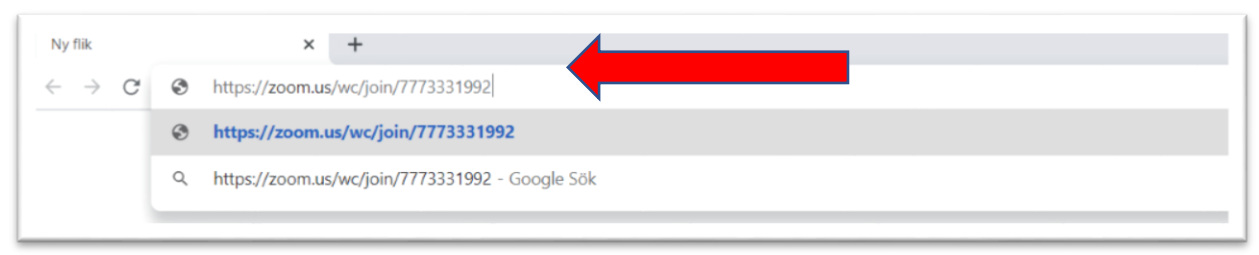

3. Fyll i ditt namn och klicka i rutan för att bekräfta att du inte är en robot. Gör uppgiften datorn ger dig, t ex klicka på alla bilder med taxibilar, och klicka sedan på "Verify" och därefter "Join"

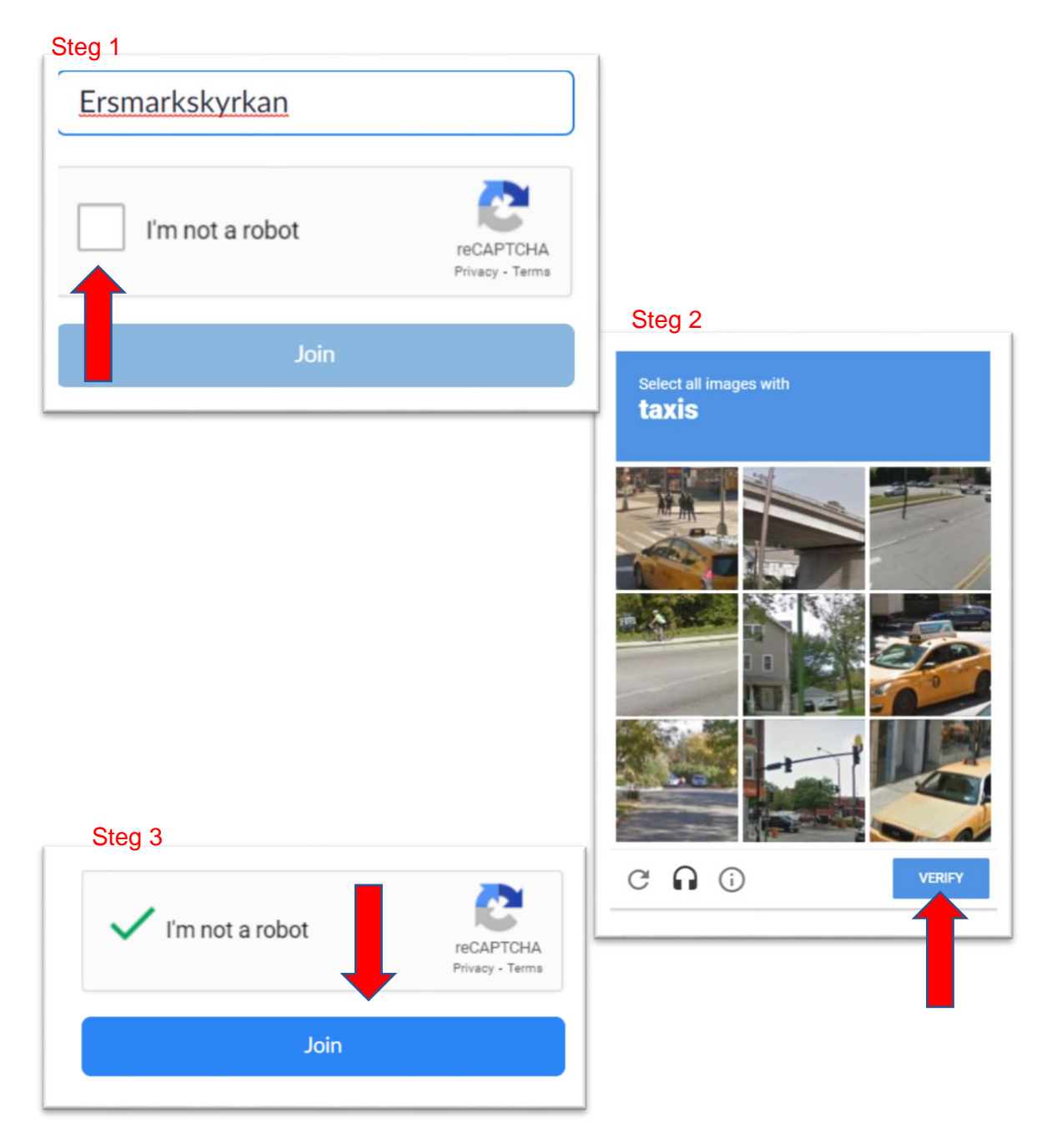

4. Godkänn villkoren genom att trycka på den blå knappen.

| To use Zoom, you need to agree to the |
|---------------------------------------|
| Terms of Service and Privacy Policy.  |
|                                       |
| I Disagree I Agree                    |
|                                       |

7. Nu hamnar du i väntrummet, vänta bara på att värden, dvs vi som sköter tekniken på kyrkan, släpper in dig.

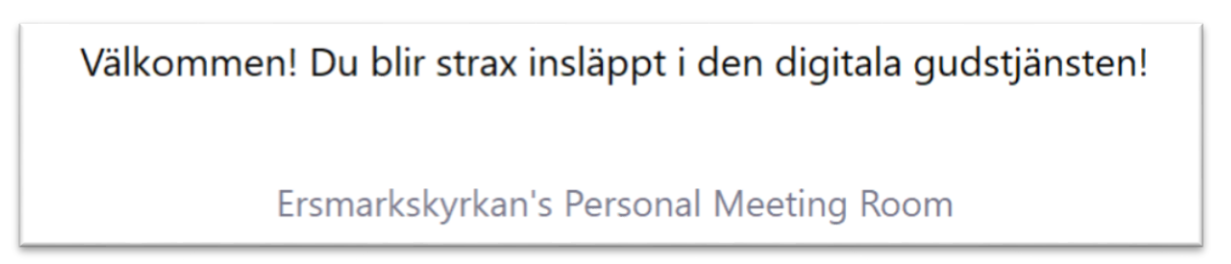

## 8. Nu är du inne! Snyggt jobbat!

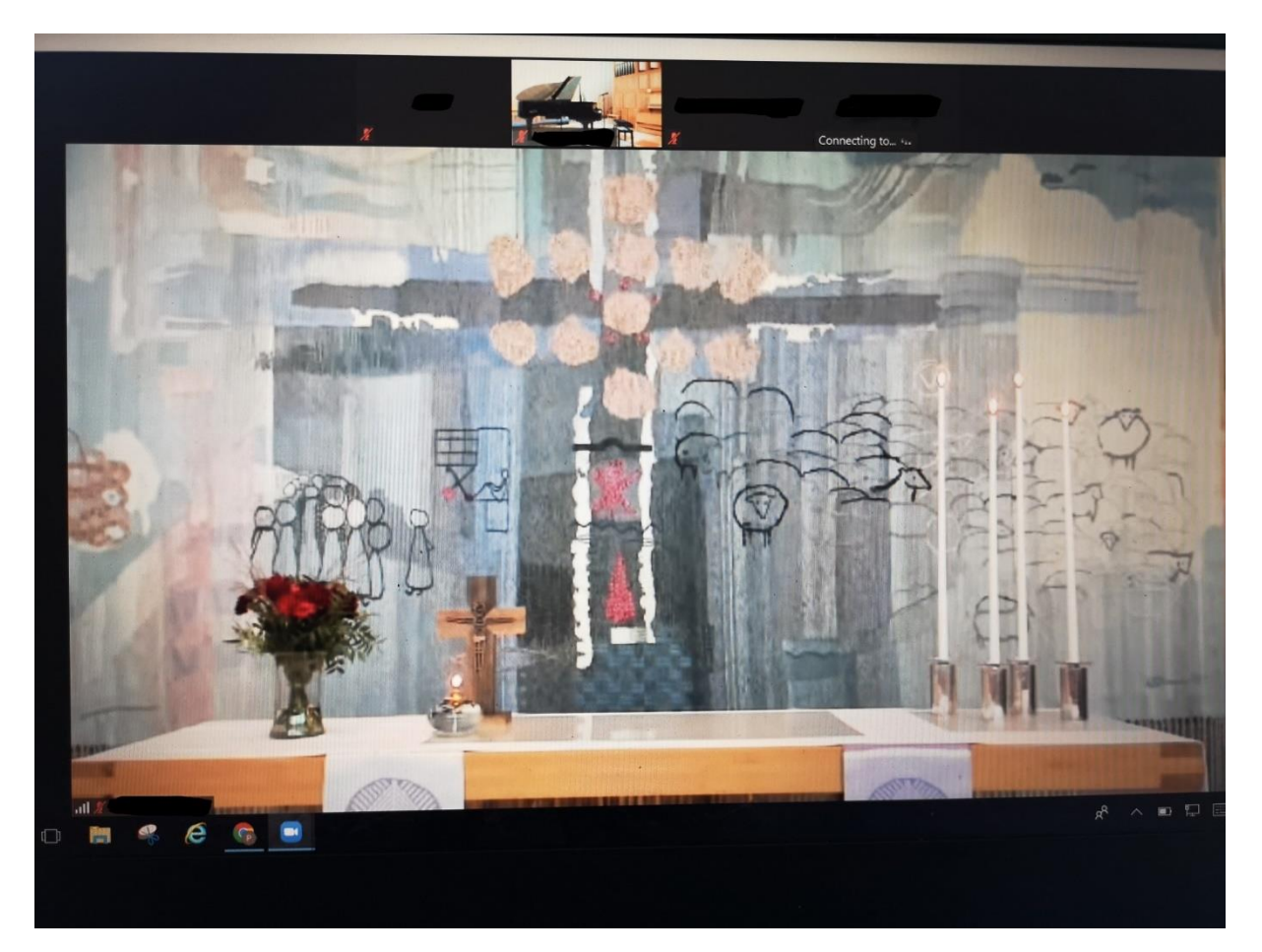